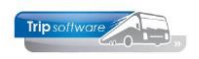

## **Jaaruurcontract -> spaaruurcontract**

Voor het omzetten van een jaaruurcontract van een medewerker naar een spaaruurcontract in Onderhoud personeel volgt u de onderstaande stappen:

1. U dient eerst constante A05114 op de huidige datum in te stellen (via *Systeembeheer*, *Basisinstellingen*, *Applicatie en systeemconstanten*). Datum altijd invullen als jjjjmmdd en opslaan met oranje vinkje.

| ×                             | 0                                | 3 🍠 🗉 🖬 🖬 🖬         | 1 T T   |                                                                                  |                                                           |                                                              |                                                          |           |          |  |  |  |
|-------------------------------|----------------------------------|---------------------|---------|----------------------------------------------------------------------------------|-----------------------------------------------------------|--------------------------------------------------------------|----------------------------------------------------------|-----------|----------|--|--|--|
|                               | Systeem- en applicatieconstanten |                     |         |                                                                                  |                                                           |                                                              |                                                          |           |          |  |  |  |
| 1. Constanten 2. Documentatie |                                  |                     |         |                                                                                  |                                                           |                                                              |                                                          |           |          |  |  |  |
|                               | Code                             | Programma           | Module  | Omschrijving                                                                     |                                                           |                                                              |                                                          | Standaard | Waarde   |  |  |  |
| ł                             | A05114                           | Onderhoud personeel | Touring | Bij invulling van de syste<br>in 'Onderhoud personeel<br>personeel 31/12" en "nu | emdatum [notati<br>l' wijzigen en de<br>Istellen spaar-/o | ie: JJJJMMDD] kur<br>functies "nulstelle<br>veruren personee | nt u de cumulatieve<br>en cumulatieven<br>el" uitvoeren. | n 0       | 20241220 |  |  |  |

- 2. Ga naar Onderhoud personeel, kies de gewenste chauffeur en klik op wijzigen.
- 3. Op tab 3 *Uren* en wijzig het veld Afspraak CAO van jaaruren naar spaaruren (meerdere opties mogelijk)
- 4. Maak het veld Ingangsdatum leeg en vul het veld Afrekendatum in (bevestig met enter).
- 5. De velden Werkbare dagen en Werkbare uren worden automatisch op nulgesteld.
- 6. De velden Contracturen, Overuren en Toeslag 35% dient u handmatig op nul te stellen.
- 7. Sla de gegevens op met het oranje vinkje.
- 8. Let op: Heeft de werknemer minder gewerkt (*Contracturen*) dan zijn saldo *Werkbare uren*, dan is dit voor rekening van de werkgever. Heeft de werknemer meer gewerkt, dan moeten deze overuren uitbetaald worden à 100%. *Dit is een handmatige actie!* Als het jaaruurcontract wordt omgezet tijdens de contractduur, dat dient u zelf de werkbare uren te herberekenen naar het aantal contractmaanden. Bijv. 9 maanden contractsduur 2080 uren / 12 maanden x 9 maanden = 1560 werkbare uren.

| 11, BOTERMANS (Werknemer)         |                         |                             |           |                                |           |                        |                                | • |  |
|-----------------------------------|-------------------------|-----------------------------|-----------|--------------------------------|-----------|------------------------|--------------------------------|---|--|
| Werknemernr 11 Naamkort BOTERMANS | Botermans               | Botermans                   |           |                                |           |                        | Key<br>Chauffeurnr<br>Naamkort |   |  |
| . Basis 2. Documenten 3. Uren     | 5. Data 6. Variabelen 7 | 7. Bibliotheek 8. Jaa       | artabel 9 | . Logboek & archief S. Wekdien | st C. Con | tacten                 |                                |   |  |
| Dienstverband                     | Fultimer                |                             | ~         | Laatste periode geboekt        | 8         | Uren afgesloten t/m 31 | -08-2024                       | Ē |  |
| Compensatie-dagen                 |                         | Norm-uren                   |           | Spaaruren (TvT)                | 0,00      | Maximum bereikt        |                                |   |  |
| Bogistratioformuliar              |                         | Maandag                     | 8,00      | Dagen gewerkt                  | 130,00    | Totaal OR-toeslag      | 2.186,10                       |   |  |
| Max, uren per periode             | 173 33                  | Dinsdag                     | 8,00      | Ziektedagen                    | 0,00      | Totaal OB-toeslag      | 220,80                         |   |  |
| Max, overuren per periode         | 0.00                    | Woensdag                    | 8,00      | Compensatie rustdagen          | 3,00      | Totaal onkosten 1      | 630,84                         |   |  |
| Code OBT                          | Bus in garage           | Donderdag                   | 8,00      | Compensatie feestdagen         | 4,00      | Totaal onkosten 2      | 299,25                         |   |  |
| Recht on vakantiedagen            |                         | Vrijdag                     | 8,00      | Vak. dagen (wet. saldo)        | 0,00      | Totaal netto uren      | 1.299,25                       |   |  |
| Recht on ATV-dagen                | 0,00                    | Zaterdag                    | 0,00      | Vak. dagen (BW saldo)          | 6,00      | Tot. toeslag ATV-OV    | 0,00                           |   |  |
| Automatisch toekennen             |                         | Zondag                      | 0,00      | Werkgel. dagen (BW)            | 11,65     | Uurtarief intern       | 0,00                           |   |  |
| Toeslag p/u inv wal-OV            |                         | eslag n/u o oo              |           | Feestdagen                     | 4,00      | Uurtarief derden       | 0,00                           |   |  |
| Afspraak CAO                      |                         | ruran a 100% tooslag uithat |           | Rustdagen                      | 100,00    | Uurloon                | 0,00                           |   |  |
|                                   |                         | Werkbare dagen              | 0.00      | Contracturen 0,                | 00        |                        |                                |   |  |
| Einddatum/Afrekendatum            | 01-05-2025 🚍 5          | Werkbare uren               | 0.00      | Meeruren 0,                    | 00        |                        |                                |   |  |
| Extern-Salarisnr                  | 11                      |                             | 0,00      | Overuren 0,                    | 00        | Uitbet. (toeslag)uren  | 0,00                           |   |  |
| Extern Sourbin                    |                         |                             |           | Toeslag 35% 0,                 | 00        | Afgeboekte minuren     | 0,00                           |   |  |